# Warwick High School Course Selection

Enter the scheduling system through the web grades portal. Once you are in the system, choose the schedule icon on the left side of the screen. Your current schedule will appear with a course requests tab in the top right corner. Click on this tab to enter the course requests system.

| Academics         | Web Schedule fo | r                                                                                                    |                                                                                                    |                                                                                                    |                                                                                                    |                                                                                               | Course Requests                                                                                |
|-------------------|-----------------|----------------------------------------------------------------------------------------------------|----------------------------------------------------------------------------------------------------|----------------------------------------------------------------------------------------------------|----------------------------------------------------------------------------------------------------|-----------------------------------------------------------------------------------------------|------------------------------------------------------------------------------------------------|
| 22 Calendar       | 6 Day Cycle     | Day 1                                                                                                    | Day 2                                                                                                    | Day 3                                                                                                    | Day 4                                                                                                    | Day 5                                                                                         | Day 6                                                                                          |
| Attendance        | Homeroom        | A220 Cowher, Gordy                                                                                                    | A220 Cowher, Gordy                                                                                          | A220 Cowher, Gordy                                                                                                    | A220 Cowher, Gordy                                                                                                    | A220 Cowher, Gordy                                                                            | A220 Cowher, Gordy                                                                             |
| Schedule Schedule | -               | Concert Cho Band (0.5                                                                                                    | Concert Cho Band <del>(0.5</del>                                                                            | Concert Cho Band (0.5                                                                                                  | Concert Cho Band (0.5                                                                                                    | Concert Cho Band (0.5                                                                         | Concert Cho Band (0.5                                                                          |
| Bus Info          | 1st Period      | Kline-Smith, Deb<br>M102<br>8:12 am - 9:01 ar<br>1st Period<br>Kline-Smith, Deb<br>M103<br>8:12 am - 9:01 ar<br>1st Period | Kline-Smith, Deb<br>M102<br>8:12 am - 9:01 ar<br>1st Period<br>X12 beriod<br>X12 am - 9:01 ar<br>1st Period | Kline-Smith, Deb<br>M102<br>8:12 am - 9:01 ar<br>1st Period<br>1st Period<br>Render<br>8:12 am - 9:01 ar<br>1st Period | Kline-Smith, Deb<br>M102<br>8:12 am - 9:01 an<br>1st Period<br>1st Period<br>Credit)<br>Tenaglia, Matther<br>M103<br>8:12 am - 9:01 an<br>1st Period | Kline-Smith, Deb<br>M102<br>8:12 am - 9:01 ar<br>1st Period<br>X12 st Period<br>X12 st Period | Kline-Smith, Deb<br>M102<br>8:12 am - 9:01 at<br>1st Period<br>XI12 am - 9:01 at<br>1st Period |
| ~                 | Period          | Honors English 11<br>Lefever, Heather<br>A214<br>9:06 am - 9:55 am<br>2nd Period                                           | Honors English 11<br>Lefever, Heather<br>A214<br>9:06 am - 9:55 am<br>2nd Period                            | Honors English 11<br>Lefever, Heather<br>A214<br>9:06 am - 9:55 am<br>2nd Period                                       | Honors English 11<br>Lefever, Heather<br>A214<br>9:06 am - 9:55 am<br>2nd Period                                                                     | Honors English 11<br>Lefever, Heather<br>A214<br>9:06 am - 9:55 am<br>2nd Period              | Honors English 11<br>Lefever, Heather<br>A214<br>9:06 am - 9:55 am<br>2nd Period               |

#### Submit by 03/06/2018

| Subject                        | Recommended By               | Course Title                         | Course<br># | Credits Comment |
|--------------------------------|------------------------------|--------------------------------------|-------------|-----------------|
| English<br>(Required)          | Witmyer, Michele             | College Prep English 10              | 0022        | 1.00            |
| Health<br>(Required) <         |                              | Select a course ᅌ                    |             |                 |
| Math<br>(Required) 🚽           | Kraft, Sharon                | Geometry                             | 0322        | 1.00            |
| Physical<br>Education          |                              | Choice 1: Select a course ᅌ          |             |                 |
| (Required)                     | _                            | Choice 2: Select a course            |             |                 |
|                                |                              | Choice 3: Select a course            |             |                 |
| Science                        | Martens, Sarah               | College Prep Dynamic Earth - Geology | 0214        | 0.50            |
| (Required) 🚽                   |                              | withCollege Prep Oceanography        | 0215        | 0.50            |
| Social Studies<br>(Required) < |                              | Select a course                      |             |                 |
| Study Halls                    |                              | No Study Hall                        |             |                 |
| Elective                       | Bracken, Christina:          | Choice 1:                            |             |                 |
|                                | Broadcasting & Video Prod II | Select a course                      |             |                 |

Courses required for your grade level will be listed on this screen. If Physical Education is required, please indicate three Physical Education choices.

Your core course teachers have previously entered recommendations for you. You may be given multiple options for courses or levels of courses to choose from or there may only be one course recommended for you. The example below gives one option for math and two options for science. If a teacher gives more than one option, choose the course that best fits into your overall educational plan.

| -                            |                       | 🔱 Course Curriculum Guide                   |             |                 |
|------------------------------|-----------------------|---------------------------------------------|-------------|-----------------|
| 🔯 Submit by 0                | 03/06/2018            |                                             |             |                 |
| Subject                      | Recommended By        | Course Title                                | Course<br># | Credits Comment |
| English<br>(Required)        |                       | Select a course                             |             |                 |
| Health<br>(Required)         |                       | Select a course ᅌ                           |             |                 |
| Math<br>(Required)           | Diem, Emily           | Honors Pre-Calculus/Trig                    | 0335        | 1.00            |
| Physical                     |                       | Choice 1: Select a course                   |             |                 |
| (Required)                   |                       | Choice 2: Select a course                   |             |                 |
|                              |                       | Choice 3: Select a course                   |             |                 |
| Science<br>(Required)        | Remaley, Kathie       | College Prep Chemistry     Honors Chemistry | 0232        | 1.00            |
| Social Studies<br>(Required) | Rosenberger, Jeff     | Conege Prep world History                   | 0132        | 1.00            |
| Study Halls                  |                       | No Study Hall                               |             |                 |
| Elective                     | Diem, Emily:          | Choice 1:                                   |             |                 |
|                              | AP Computer Science A | Select a course                             | $\Diamond$  |                 |
|                              | Zelewicz, Molly:      | Choice 2:                                   |             |                 |
|                              |                       | — Select a course                           | $\diamond$  |                 |
|                              |                       | Choice 3:                                   |             |                 |

If a core course has not been recommended for you, you may choose the course you want from the drop down menu.

Teachers may make elective course recommendations based upon your interests and the previous courses you have completed. You are not required to select the elective courses recommended, but you may select them if you want to schedule them.

|                       |                               | 🛄 Course        | Curriculum Guide |                                               |                      |
|-----------------------|-------------------------------|-----------------|------------------|-----------------------------------------------|----------------------|
| 🔯 Submi               | it by 03/06/2018              |                 |                  | I have<br>I plan to apply for Dual Enrollment | applied to CTC  None |
|                       |                               |                 |                  | I plan to apply for Open Campus               | None ᅌ               |
| Subject               | Recommended By                | •               | Course Title     | Course<br>#                                   | Credits Comment      |
| English<br>(Required) |                               | Select a course | ٥                |                                               |                      |
| Study                 | ×                             | No Study Hall   |                  | 0                                             |                      |
| Elective              | Andrews, Wendy:               | Choice 1:       |                  |                                               |                      |
|                       | AP German Language and Cultur | Select a course |                  | ٥                                             |                      |
|                       | Slater, Jeff:                 | Choice 2:       |                  |                                               |                      |
|                       | OR Anthropology               | Select a course |                  | ٥                                             |                      |
|                       | OR Practical Psychology       | Choice 3:       |                  |                                               |                      |
|                       | Sutcliffe Kathpyn:            | Select a course |                  | ٢                                             |                      |
|                       | AP Calculus (AB)              | Choice 4:       |                  |                                               |                      |
|                       |                               | Select a course |                  |                                               |                      |

Choose an elective in every elective space provided. The system will schedule courses based upon the order you selected them. The courses you want the most should be at the top of your list. Leaving elective choices blank may cause you to be placed into courses you have not selected.

|               |                                | <ul> <li>Requires at least a A in Honors U.S. History II</li> </ul>                                                 |         |            |
|---------------|--------------------------------|----------------------------------------------------------------------------------------------------|---------|------------|
| Study Halls   |                                | One half-year study hall 📀                                                                                          |         |            |
| Elective      | Bracken, Christina:            | Choice 1:                                                                                                    | 0652    | 0.50       |
|               | Broadcasting & Video Prod II   | International Business (sem)                                                                                        |         |            |
|               | Campeau, Renee:                | Choice 2:                                                                                                    | 0939    | 0.50       |
|               |                                | - Forestry                                                                                                    |         |            |
|               | Zelewicz, Molly:<br>German III | Choice 3:                                                                                                    | 0062    | 1.00       |
|               | oomanni                        | - French II *                                                                                                    |         |            |
|               |                                | Requires at least one of the following:                                                                             |         |            |
|               |                                | <ul> <li>Requires completion of French</li> <li>Requires at least a C+ in French I</li> </ul>                       |         |            |
|               |                                | Choice 4:                                                                                                    | 0948    | 0.50       |
|               |                                | Welding                                                                                                    |         |            |
|               |                                | Choice 5:                                                                                                    | 0650    | 0.50       |
|               |                                | Business Administration & Management (BAM)                                                                          |         |            |
|               |                                | Choice 6:                                                                                                    | 0610    | 0.50       |
|               |                                | Business Dynamics and Career Exploration                                                                            |         |            |
|               |                                | Choice 7:                                                                                                    | 0003    | 0.50       |
|               |                                | Broadcasting & Video Prod II *                                                                                      |         |            |
|               |                                | Requires at least a B- in Broadcasting & Video Prod I                                                               |         |            |
|               |                                | Choice 8:                                                                                                    | 0950    | 0.50       |
|               |                                | Wildlife Management I                                                                                               |         |            |
|               |                                | Choice 9:                                                                                                    | 0368    | 0.50       |
|               |                                | Internet Programming I *                                                                                            |         |            |
|               |                                | Requires at least one of the following:                                                                             |         |            |
|               |                                | <ul> <li>Requires at least a D- in College Prep Algebra I B</li> <li>Requires at least a D- in Algebra I</li> </ul> |         |            |
|               |                                | Requires at least a D- in Algebra I B                                                                               |         |            |
|               |                                | Choice 10:                                                                                                    | 0520    | 0.50       |
|               |                                | PLTW: Intro Engineering/Design: Part A                                                                              |         |            |
|               |                                |                                                                                                    | Expecte | ed Credits |
| Notes/Special | l Requests:                    |                                                                                                    |         |            |

6.5

If you click on "select a course" beside each course option, a drop down menu showing elective courses will appear. Also, you can type the name of the course you are looking for directly into the text box.

| Submit by 0                             | 03/06/2018                     |                                                                                                    |              |                 |
|-----------------------------------------|--------------------------------|----------------------------------------------------------------------------------------------------|--------------|-----------------|
| Subject                                 | Recommended By                 | ✓ Select a course<br>Agriculture Science Technology                                                                                             | Course<br>#  | Credits Comment |
| English<br>(Required)<br>Health         | Witmyer, Michele               | Animal Science<br>Forestry<br>Plant Sci. & Horticulture                                                                                         | 0022         | 1.00            |
| (Required)<br>Math<br>(Required)        | Kraft, Sharon                  | Small Animals & Horses<br>Welding                                                                                                    | 0322         | 1.00            |
| Physical<br>Education<br>(Required)     |                                | Art<br>Art 2 *<br>Art History Prehistoric-Postmodern<br>Essentials of Art (sem)                                                                 |              |                 |
| Science<br>(Required)<br>Social Studies | Martens, Sarah                 | Textiles<br>Business<br>Accounting I<br>Business Administration & Management (BAM)                                                              | 0214<br>0215 | 0.50<br>0.50    |
| (Required)<br>Study Halls               | Bracken Christina              | Business Dynamics and Career Exploration<br>Business Law (sem)<br>International Business (sem)                                                  |              |                 |
| Elective                                | Broadcasting & Video Prod II   | Marketing and Social Networking<br>Microsoft Office 201 Advanced Word/Excel/PowerPoint                                                          |              |                 |
|                                         | Campeau, Renee:<br>French II   | Microsoft Office Word/Excel<br>Sports & Entertainment Marketing                                                                                 |              |                 |
|                                         | Zelewicz, Molly:<br>German III | Family & Consumer Science<br>Child Development<br>Choices                                                                                       |              |                 |
|                                         |                                | Contemporary Fashions I<br>Culinary Arts I<br>Housing & Interior Design<br>Tools for Healthy Living (sem)<br>Gifted Program<br>Advanced Seminar |              |                 |

# Some courses have prerequisites. If you choose a course that has a prerequisite, a drop down menu will appear indicating what is required. Please do not select a course if you have not met the prerequisite.

| Elective | Andrews, Wendy:                                                          | Choice 1:                                                                                                    | 0969 |                              |
|----------|--------------------------------------------------------------------------|----------------------------------------------------------------------------------------------------|------|------------------------------|
|          | AP German Language and Cultur                                            | Early Release- Full Year *                                                                                                    |      | 0.50<br>0.50<br>0.50<br>0.50 |
|          | Slater, Jeff:<br>Sociology<br>OR Anthropology<br>OR Practical Psychology | Must have all obligations submitted.<br>Must be on track to graduate with at least 17 of the<br>necessary credits earned upon completion of junior<br>year.<br>Must be in good standing within Warwick High School |      |                              |
|          | Sutcliffe, Kathryn:<br>AP Calculus (AB)                                  | Choice 2:                                                                                                    | 0940 | 0.50                         |
|          | Kline-Smith, Deb:<br>Music Theory I<br>OR Music Performance              | Choice 3:<br>Ceramics I                                                                                                    | 0780 | 0.50                         |
|          | OR History & Study Vocal Musi                                            | Choice 4:                                                                                                    | 0624 | 0.50                         |
|          |                                                                          | Choice 5:                                                                                                    | 0236 | 0.50                         |
|          |                                                                          | <ul> <li>Requires at least one of the following:</li> <li>Requires at least a D- in Honors Biology</li> <li>Requires at least a B in College Prep Biology</li> </ul>                                               |      |                              |
|          |                                                                          | Choice 6:<br>Photography I                                                                                                    | 0532 | 0.50                         |
|          |                                                                          | Choice 7:<br>Select a course                                                                                                    |      |                              |
|          |                                                                          | Choice 8:                                                                                                    |      |                              |

### CTC, Dual Enrollment and Open Campus will be displayed with a check box if it is an option for your grade level.

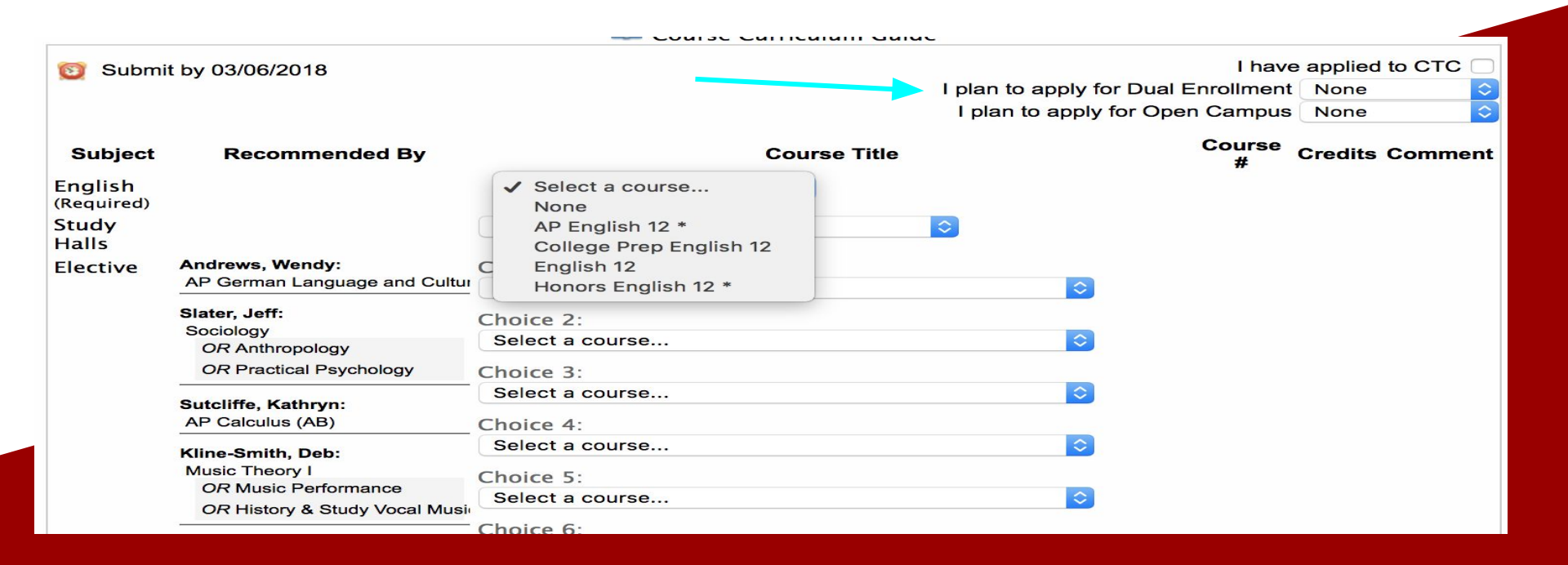

Notes can be added below your elective choices for your counselor to see. This area is to be used to let your counselor know about your specific scheduling preferences. Please indicate if you are interested in taking a course over the summer in this section. Also, this space is where seniors should indicate if they are interested in an internship.

Notes/Special Requests:

I interested in learning more about internship opportunities for my senior year.

Note: This section is not to be used to request a specific teacher or to ask to be put into a class with a friend.

Once you have completed selecting courses, you will see expected credits listed at the bottom of your screen. This number represents how many credits the system will try to schedule you to take. Freshmen, sophomores and juniors must schedule at least 6 credits. Seniors must schedule at least 5 credits. Credits are not awarded for study halls, late arrival or early

### release.

| Broadcasting & Video Prod II | International Business (sem)                                                                                                    | 0032    | 0.50       |
|------------------------------|----------------------------------------------------------------------------------------------------|---------|------------|
| Campeau, Renee:              | Choice 2:                                                                                                    | 0939    | 0.50       |
| French II                    | - Forestry                                                                                                    |         |            |
| Zelewicz, Molly:             | Choice 3:                                                                                                    | 0062    | 1.00       |
| Somarin                      | - French II *                                                                                                    |         |            |
|                              | Requires at least one of the following:<br>• Requires completion of French<br>• Requires at least a C+ in French I                                                                  |         |            |
|                              | Choice 4:                                                                                                    | 0948    | 0.50       |
|                              | Welding                                                                                                    |         |            |
|                              | Choice 5:                                                                                                    | 0650    | 0.50       |
|                              | Business Administration & Management (BAM)                                                                                                    |         |            |
|                              | Choice 6:                                                                                                    | 0610    | 0.50       |
|                              | Business Dynamics and Career Exploration                                                                                                    |         |            |
|                              | Choice 7:                                                                                                    | 0003    | 0.50       |
|                              | Broadcasting & Video Prod II *                                                                                                    |         |            |
|                              | Requires at least a B- in Broadcasting & Video Prod I                                                                                                    |         |            |
|                              | Choice 8:                                                                                                    | 0950    | 0.50       |
|                              | Wildlife Management I                                                                                                    |         |            |
|                              | Choice 9:                                                                                                    | 0368    | 0.50       |
|                              | Internet Programming I *                                                                                                    |         |            |
|                              | Requires at least one of the following:<br>• Requires at least a D- in College Prep Algebra I B<br>• Requires at least a D- in Algebra I<br>• Requires at least a D- in Algebra I B |         |            |
|                              | Choice 10:                                                                                                    | 0520    | 0.50       |
|                              | PLTW: Intro Engineering/Design: Part A                                                                                                    |         |            |
|                              |                                                                                                    | Expecte | d Credits: |
|                              |                                                                                                    |         |            |

#### Notes/Special Requests:

I would like my study hall at the end of the day if possible due to leaving early for sports.

\* Requires pre-requisite

Once you have completed your schedule requests and verified the number of expected credits, submit your requests using the "Submit Requests" tab in the bottom right corner of your screen.

| EIECLIVE       |                                   |                                                                                                    | 0032    | 0.50            |
|----------------|-----------------------------------|----------------------------------------------------------------------------------------------------|---------|-----------------|
|                | Broadcasting & Video Prod II      | International Business (sem)                                                                                                    |         |                 |
|                | Campeau, Renee:<br>French II      | Choice 2:                                                                                                    | 0939    | 0.50            |
|                | Zelewicz, Molly:                  | Choice 3:                                                                                                    | 0062    | 1.00            |
|                | German m                          | - French II *                                                                                                    |         |                 |
|                |                                   | Requires at least one of the following:<br>Requires completion of French<br>Requires at least a C+ in French I                                                                |         |                 |
|                |                                   | Choice 4:                                                                                                    | 0948    | 0.50            |
|                |                                   | Welding                                                                                                    |         |                 |
|                |                                   | Choice 5:                                                                                                    | 0650    | 0.50            |
|                |                                   | Business Administration & Management (BAM)                                                                                                    |         |                 |
|                |                                   | Choice 6:                                                                                                    | 0610    | 0.50            |
|                |                                   | Business Dynamics and Career Exploration                                                                                                    |         |                 |
|                |                                   | Choice 7:                                                                                                    | 0003    | 0.50            |
|                |                                   | Broadcasting & Video Prod II *                                                                                                    |         |                 |
|                |                                   | Requires at least a B- in Broadcasting & Video Prod I                                                                                                    |         |                 |
|                |                                   | Choice 8:                                                                                                    | 0950    | 0.50            |
|                |                                   | Wildlife Management I                                                                                                    |         |                 |
|                |                                   | Choice 9:                                                                                                    | 0368    | 0.50            |
|                |                                   | Internet Programming I *                                                                                                    |         |                 |
|                |                                   | Requires at least one of the following:<br>Requires at least a D- in College Prep Algebra I B<br>Requires at least a D- in Algebra I<br>Requires at least a D- in Algebra I B |         |                 |
|                |                                   | Choice 10:<br>PLTW: Intro Engineering/Design: Part A                                                                                                    | 0520    | 0.50            |
| Notes/Speci    | al Requests:                      |                                                                                                    | Expecte | ed Credits: 6.5 |
| I would like r | my study hall at the end of the d | av if possible due to leaving early for sports.                                                                                                    |         |                 |
|                |                                   | ······································                                                                                                    |         |                 |
| * Requires pr  | e-requisite                       |                                                                                                    |         | Submit Requests |

If you have any scheduling questions, please contact your school counselor. Counselors will be available in the counseling office by appointment or outside the cafeteria during lunch periods until the window for student course requests is closed.

Please see your counselor if you need to make changes to your course requests once the deadline has passed for students to submit requests online.